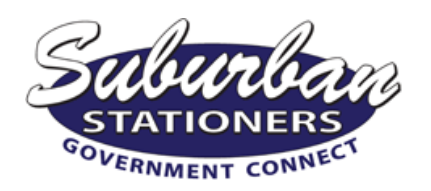

## **PINfinity Online Ordering** Approver User Manual

|                                           |                                  |                         |                  |                        | Home                     | Quick Order           | Ink And Toner 🔻 | Favorites 🔻     | My Accounts 🔻    |
|-------------------------------------------|----------------------------------|-------------------------|------------------|------------------------|--------------------------|-----------------------|-----------------|-----------------|------------------|
|                                           |                                  |                         | _                |                        |                          |                       | Saved Orders: 0 | Orders Pending  | Approval: 1 🛹    |
| When yo<br>PINfinity, clic<br>Orders Pend | u login<br>ck the li<br>ling Apr | to<br>ink for<br>proval | Enter Key        | words or item #        |                          |                       | Search          |                 | 0 items : \$0.00 |
|                                           |                                  |                         |                  |                        |                          |                       |                 |                 |                  |
|                                           |                                  |                         |                  |                        |                          |                       |                 |                 |                  |
|                                           |                                  |                         |                  |                        |                          |                       |                 |                 |                  |
| Donding Approve                           | 1 Am                             | n may al l              | listom           |                        |                          |                       |                 |                 |                  |
| Pending Approva                           | Ар                               | provai r                | listory          |                        |                          |                       |                 |                 |                  |
| Pending Approv                            | al                               |                         |                  |                        |                          |                       |                 | Арр             | rove Deny        |
| Status                                    | Edit                             | View                    | SubmittedBy      | Departmen              |                          | Total                 | Order Date 🚔    | Short PO        | / Long PO        |
| □ + 祭                                     |                                  | i                       | Bob Shulman      | (STATE OF CT)          |                          | 32.00                 | 10/20/2015      | SHOLLED         | 7 Long PO        |
| Order no                                  | t process                        | sed -Exc                | eeds maximum aut | horized order amount o | f \$0.01                 |                       |                 |                 |                  |
| <br>Quick View                            | ltems o                          | on the                  |                  |                        |                          |                       |                 | Арр             | ove Deny         |
| order by click                            | king the                         | e + sign                |                  |                        |                          |                       |                 |                 |                  |
|                                           |                                  |                         |                  |                        |                          |                       |                 |                 |                  |
| ending Approval                           |                                  |                         |                  |                        |                          |                       |                 |                 |                  |
| Status I                                  | Edit \                           | View                    | SubmittedBy      | Department             |                          | Total                 | Order Date      | Short           | PO / Long PO     |
| ]- 88 .                                   |                                  | i B                     | ob Shulman       | (STATE OF CT)          | 5                        | \$3 <mark>2.00</mark> | 10/20/2015      |                 |                  |
| Status                                    | 1                                | item #                  |                  | Description            | Quantity                 | Sell P                | rice Ext        | t Price         | Decline Reason   |
| 8                                         | XPXCT20                          | 96                      | Copy Paper,      | 8.5X11, 20#, 96 Bright | 1                        | \$32.00 <b>c</b> )    | \$32.00         |                 |                  |
| Order not pr                              | ocessed                          | -Exceed                 | Is maximum auth  | orized order amount of | \$0.01                   |                       |                 |                 | /                |
|                                           | Pend                             | ina Ap                  | proval           |                        |                          |                       |                 | 1               | /                |
|                                           |                                  | st                      | atus Edit        | View                   |                          |                       |                 |                 | /                |
|                                           |                                  | + <del>(</del>          | R /              |                        |                          |                       |                 |                 | 7                |
|                                           |                                  |                         |                  |                        |                          |                       |                 |                 |                  |
| approve or de                             | ny the                           | oraer                   |                  | change the navne       | ny item(s),<br>nt method | 1.1.1                 |                 | i in the second |                  |
| leck box then cl                          | lick App                         | prove.                  |                  | click the Edit i       | con.                     | ,                     |                 | The Sta         | te's Connection  |
|                                           |                                  |                         | _                |                        |                          |                       |                 | For A           | r mings Office   |

| Order Status            |                                                     |        | Order Summary                           | /                                                                                                    |
|-------------------------|-----------------------------------------------------|--------|-----------------------------------------|----------------------------------------------------------------------------------------------------|
| Order Status:           | AwaitingApproval 🧾                                  |        | Item Total:                             | \$32.00                                                                                                    |
| Order Date:             | 9/30/2015 1:03:42 PM                                |        | Shipping:                               | \$0.00                                                                                                    |
| Submitted By:           | Bob Shulman                                         |        | Subtotal:                               | \$32.00                                                                                                    |
|                         |                                                     |        | Tax:                                    | \$0.00                                                                                                    |
| If ordering             | through the website,                                |        | Total:                                  | \$32.00                                                                                                    |
| and usir<br>Purchase (  | ng a CORE assigned<br>Drder, enter the PO #<br>here |        | The defa<br>You can change<br>button, t | ault payment method is the default setting<br>of the user submitting the order.<br>the method of payment by selecting the <u>Override</u><br>then changing the payment method below. |
| Specify Purchase Orders |                                                     |        | Payment Method Over                     | ride                                                                                                    |
| Short PO:               | ▼                                                   |        | <ul> <li>Use the payment me</li> </ul>  | ethod selected on the order (Charged to account)                                                                                                    |
|                         |                                                     |        | Override the order's                    | payment method with the following                                                                                                    |
| Additional Instructions |                                                     |        |                                         |                                                                                                    |
| Shipping Instructions   |                                                     |        | Payment Method                          |                                                                                                    |
| Special Instructions    |                                                     |        | Charge to Account                       | ıt                                                                                                    |
| Special Institutions    |                                                     | ~      | O Enter credit card i                   | nformation.                                                                                                    |
|                         |                                                     |        | Card Type: An                           | nericanExpress 🗸                                                                                                    |
|                         |                                                     | $\sim$ | Number:                                 |                                                                                                    |
|                         |                                                     |        | Expiration Date: 1                      |                                                                                                    |
|                         |                                                     |        |                                         |                                                                                                    |
|                         |                                                     |        |                                         |                                                                                                    |
|                         |                                                     |        |                                         |                                                                                                    |
|                         |                                                     |        |                                         |                                                                                                    |
|                         |                                                     |        |                                         |                                                                                                    |
|                         |                                                     |        |                                         |                                                                                                    |
|                         |                                                     |        |                                         |                                                                                                    |

|             | You can adjus                                                                                              | t the quantity, add or delete items here                                                                                                    |                                           |
|-------------|----------------------------------------------------------------------------------------------------|----------------------------------------------------------------------------------------------------|-------------------------------------------|
| r Items     |                                                                                                    |                                                                                                    | Deny Items                                |
| lect        | Item #                                                                                                    | Your Price Quantity Pack Ext Price                                                                                                    |                                           |
|             | XPXCT2096<br>Copy Paper, 8.5X11, 20#, 96 Bright<br>Comments:                                               | \$32.00 / Carton 1 10-Ream/Carton \$32.00<br>Adjust the Quantity                                                                                                    |                                           |
| I New Items | nding Orders                                                                                               | Approve Order                                                                                                    | Deny Items Deny Order                     |
|             | <b>TIP:</b> To Change an it<br><b>Add New Item</b> first.<br>then click Continue/<br>item by selecting the | tem (delete an item and add a new one), click<br>Enter the item number and the quantity, and<br>/Update. Once added, then Deny the individual<br>e check box, and click <b>Deny Items</b> . |                                           |
| 1           | Once finished, click                                                                                       | Approve Order                                                                                                    | he State's Connect<br>For All Things Offi |